- Internet Explorer je dnes nejpoužívanějším prohlížečem webových stránek.
- Jeho úplný název zněl dříve Microsoft Internet Explorer, dnes Windows Internet Explorer.
- Od verze Windows 95 je součástí operačního systému Windows.
   Současnou verzí v systému Windows 7 je IE9.
- V systému Windows XP byl vestavěn IE6 ale zvládá až verzi IE8, které se budeme podrobněji věnovat. Máme ji také nainstalovánu na počítačích v učebně.
- Program lze spustit několika způsoby. Mnohdy bývá ikona programu umístěna na ploše. Zástupce programu bývá také umístěn v nabídce Start, nebo Start, Všechny programy. Spouštěcí soubor je často obsažen i v Panelu pro snadné spuštění na spodním okraji pracovní plochy.

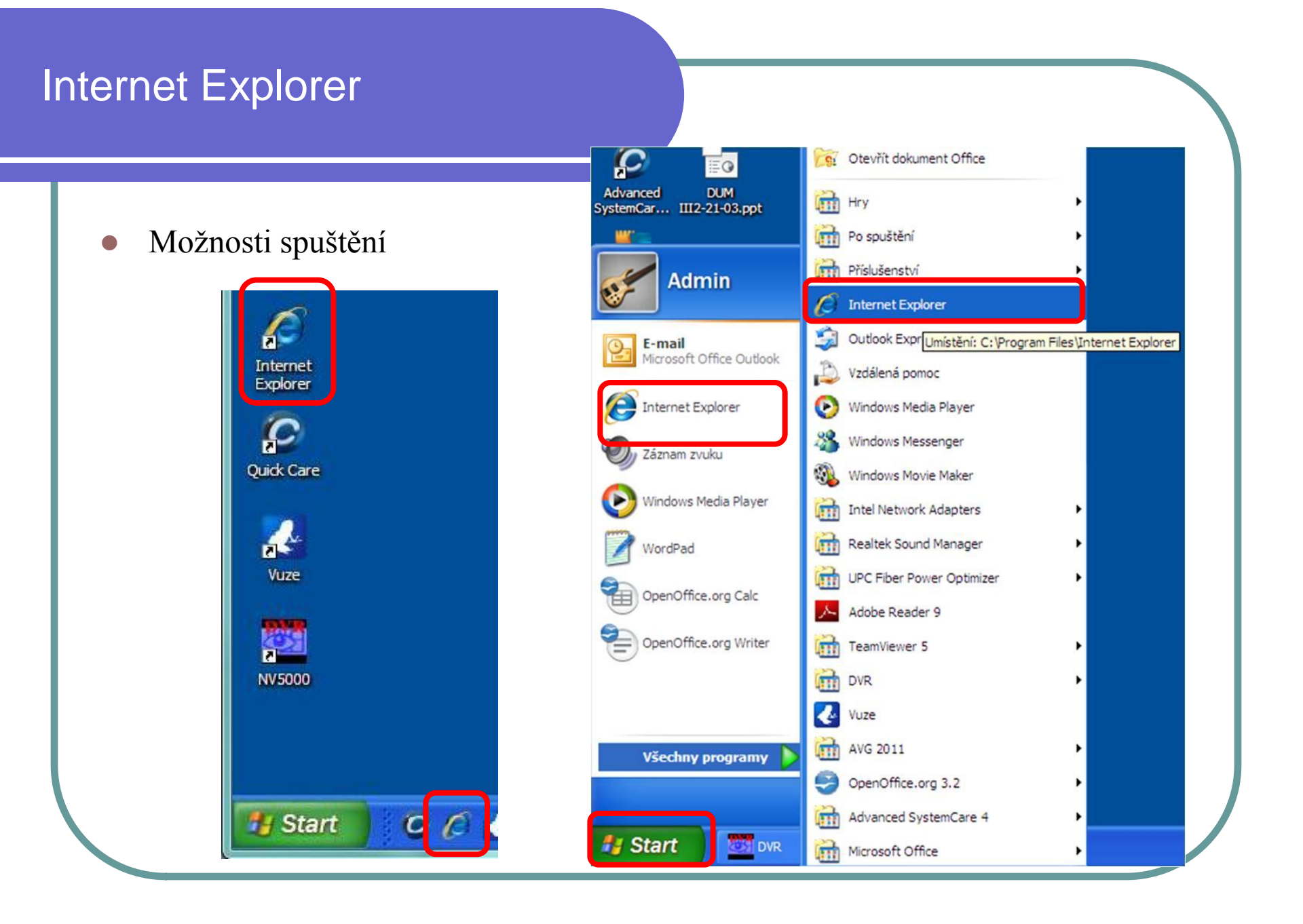

|                                                           | COO C K http://www.google.cz/                                            | 🖌 🛃 🔀 Live Search                        | 9                            |
|-----------------------------------------------------------|--------------------------------------------------------------------------|------------------------------------------|------------------------------|
|                                                           | Soubor Úpravy Zobrazit Oblibené položky Nástroje Nápověda                |                                          |                              |
|                                                           | Collbené položky 🌾 🍘 Navrhované weby 👻 🖉 Galerie oblasti Web Silo Google | ± ▼                                      | ní • Nástr <u>oj</u> e • 🔞 • |
| De anučtění programu se chi                               | Web Obrázky Videa Mapy Zprávy Překladač Grnail další -                   |                                          | Přihlásit se 🔅               |
| Po spustem programu se obje                               |                                                                          |                                          |                              |
| úvodní obrazovka. Program                                 |                                                                          |                                          |                              |
| zobrazí předvolenou domová                                | kou                                                                      |                                          |                              |
|                                                           | KOU                                                                      |                                          |                              |
| stránku.                                                  |                                                                          | oogle                                    |                              |
|                                                           |                                                                          |                                          |                              |
|                                                           |                                                                          |                                          |                              |
| Popis ovládacích prvků                                    | Hied                                                                     | lat Googlem Zkusím štěsti                |                              |
| Řádak nahídak – Danal nříko                               | <b>7</b> 1                                                               |                                          |                              |
|                                                           | Google+ je                                                               | nyní otevřeno pro všechny! Přidejte se.  |                              |
| Panel oblíbené polož                                      | ky 🔪                                                                     | Contract                                 | - ● 100% ×                   |
| A dresní řád                                              | ek                                                                       | anenes                                   | A COLOR                      |
|                                                           | CK                                                                       |                                          |                              |
|                                                           |                                                                          |                                          |                              |
|                                                           |                                                                          |                                          |                              |
| C Googl : - Windows Internet Explore                      |                                                                          |                                          |                              |
| COOL 1. Http://www.google.cz/                             |                                                                          | Stive Search                             | 0-0                          |
| Soubor Úpravy obrazit Oblíbené položky Nástroje Nápově    | da                                                                       |                                          |                              |
| 🖕 Oblibené položky 🛛 🏤 🍘 Navrhované weby 🔹 🖉 Galerie obli | sti Web Slice 💌                                                          | 1                                        |                              |
| Google                                                    | Å• ⋒ · □                                                                 | 🚔 🔹 Stránka 🔹 Zabezpečení 🔹 Nástroje 🔹 📿 | • »                          |
|                                                           |                                                                          |                                          |                              |
| Web Obrázky Videa Mapy Zprávy Překladač Grnai             | další <del>v</del>                                                       | Přihlásit se 🖁                           | *                            |
| 1                                                         |                                                                          |                                          |                              |

C Google - Windows Internet Explorer

### • Ovládání programu

- 1. Adresní řádek vepsat webovou adresu + Enter zobrazí se požadovaná stránka.
- 2. Aktualizovat znovu načte aktuální stránku (klávesa F5).
- 3. Zastavit zastaví načítání zvolené stránky (klávesa Esc)
- 4. Domů přesměruje nás na domovskou stránku (Alt+M).
- 5. Najít umožňuje najít poždovaný výraz s pomocí přednastavené služby vyhledávání (Ctrl + E).
- 6. Šipky Vpřed Zpět listujeme již otevřenými stránkami jako v knize (Alt + šípka vlevo/vpravo)

| 🖉 Google - Windows Internet Explorer                                     |                   |     |
|--------------------------------------------------------------------------|-------------------|-----|
| C C + Itp://www.google.cz/                                               | 💌 😽 🔀 Live Search | P - |
| Solor Úpravy Zobrazit Oblíbené položky Nástroje Nápověda                 | 2 3               | 5   |
| 🖕 Oblibené položky 🛛 🍰 🍘 Navrhované weby 🔹 🔊 Galerie oblastí Web Slice 🔹 |                   |     |
|                                                                          |                   |     |

- Ovládání programu
- Oblíbené položky seznam námi často navštěvovaných a používaných stránek. Urychluje práci.
- 2. Přidání stránky do oblíbených položek.
- Historie zobrazí historii navštívených stránek

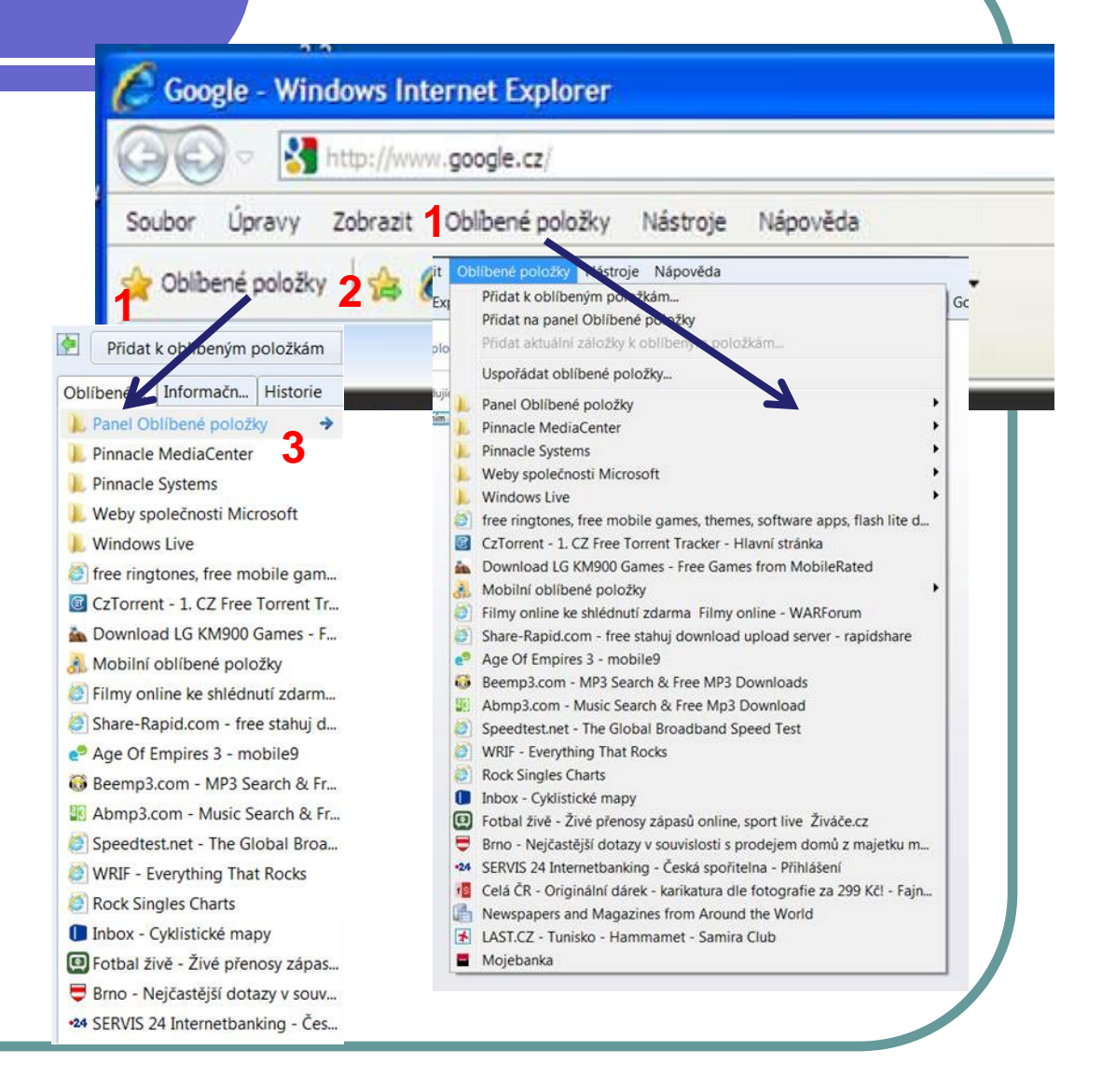

#### Internet Explorer Ovládání programu Nová záložka – možnost otevřít v jednom okně více stránek (Ctrl + T). 1. 5 Zobrazit – Přehled záložek (Ctrl + Q) – umožňuje zobrazení miniatur stránek v 2. jednom okně C Google - Windows Internet Explorer http://www.google.cz/ 🌈 YouTube - Broadcast Yourself. - Windows Internet Explorer A www.youtube.com 😽 🗟 🍫 🗙 🦓 Live Search P Soubor Úpravy Zobrazit Oblibené položky Nástroje Nápověda Soubor Davy Zobazit Oblíbené položky Nástroje Nápověda 🍐 Oblibené položky 🛛 🍰 🏈 Navrhované weby 🔹 💋 Galerie oblasti Web Slice 🝷 12 6 lavrhované weby 🔹 🙋 Galerie oblastí Web Slice 🔹 🔶 Obline Google 🔠 🖅 🧲 Seznam – Najdu t... 🏈 Masarykova ZŠ (... 🔞! Yahoo! 🐴 🔹 🔝 🔹 🖶 🔹 Stránka 🔹 Zabezpečení 🔹 Nástroje 🔹 🔞 🔹 You YouTube - Bro ... X Web Obrázky Videa Mapy Zprávy Překlada Gmail další -Masarykova ZŠ (www.maskola.cz) x Yahoo! Seznam - Najdu tam, co hledám X AZS = VAHC CAN Distantia Darka forenero Loca ne YouTube - Broadcast Yourself. fou 🚮

- Na webu se pohybujeme většinou pomocí hypertextových odkazů (hyperlink).
- Hyperlink je aktivní místo na webové stránce, které nás přesměruje na stránku jinou. Hyperlink poznáme tak, že se kurzor myši(většinou šipka) změní na ikonu dlaně se vztyčeným ukazováčkem. Kliknutím na hypertextový odkaz se otevře nová stránka automaticky v novém okně.
- Možnosti otevření hyperlinku lze vybrat z nabídky vyvolané kliknutím pravým tlačítkem myši na něj.
- Pokud chceme vědět, na kterou adresu nás odkaz přesměruje, lze ze stejné nabídky vybrat možnost Vlastnosti.

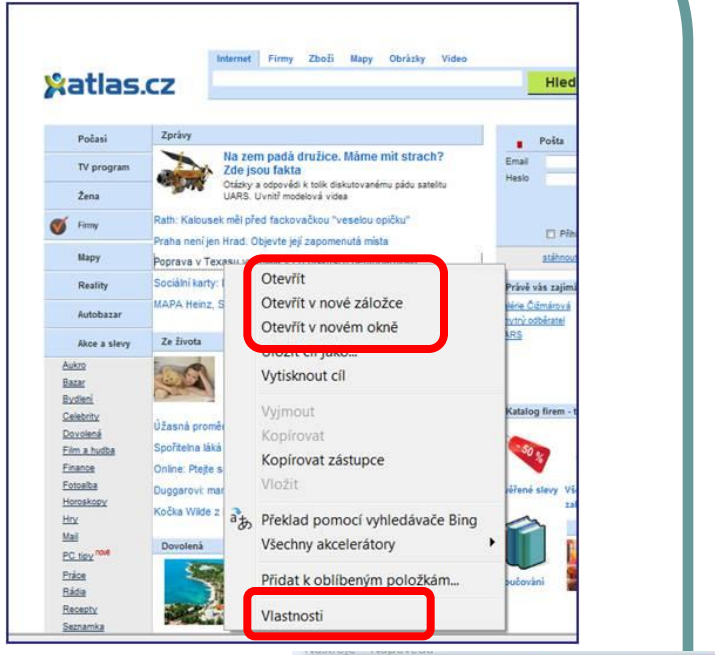

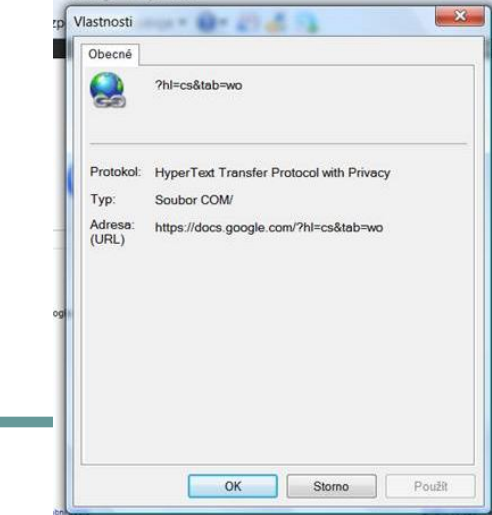